## Sierpiński triangle construction using chaos game algorithm ZX81 BASIC 10-Liner implementation

## Marco Varesio

https://retrobits.altervista.org/ https://retrobits.itch.io/ https://somebitsofme.altervista.org/

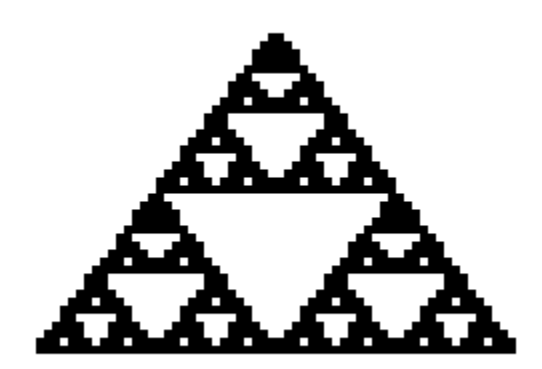

**Sierpinski10Liner** is a simple <u>Sinclair ZX81 BASIC</u> language implementation of the <u>Sierpiński triangle</u> fractal construction using the <u>chaos game algorithm</u>.

The program is made up of 10 (actually 9, the last is just a REMark statement) BASIC lines with one statement per line and is the improved version of <u>a similar program I made some years ago</u>. It should run on any un-expanded (1KB RAM) or expanded ZX81 computer or clone.

**Bonus**: for a real retro-experience (with a modern web browser), <u>here</u> You can see the TELETEXT version of the BASIC listing and program output!

## Program description

According to the related <u>Wikipedia article</u>, the chaos game algorithm for drawing the Sierpiński triangle can be summarized as follows:

- 1. Take three points in a plane to form a triangle, you need not draw it.
- 2. Randomly select any point inside the triangle and consider that your current position.
- 3. Randomly select any one of the three vertex points.
- 4. Move half the distance from your current position to the selected vertex.
- 5. Plot the current position.

6. Repeat from step 3.

The 3 triangle vertices are: (X=0, Y=0), (X=30, Y=40) and (X=0, Y=60). These values have been chosen as a result of the trade-off between output image quality and memory usage, since the program is meant to run with just 1KB of RAM.

As a further implementation simplification, the starting point is not randomly selected as described in step 2 but is fixed: (X=30, Y=40).

The following paragraphs explain program code in detail, line by line.

Current point initialization:

```
1 LET X=30
2 LET Y=40
```

Randomly select a number between 0 and 2 and store it to K variable. This value will be used to select one of the 3 vertex points:

```
3 LET K=INT (RND*3)
```

Select one of the 3 vertex points based on the value of K and store its coordinates in variables A and B:

```
4 LET A=30*K
5 LET B=40*(K=1)
```

In fact:

- K=0 → Select vertex (A=0, B=0): A=30\*K=30\*0=0; B=40\*(K=1)=40\*0=0.
- K=1 → Select vertex (A=30, B=40): A=30\*K=30\*1=30; B=40\*(K=1)=40\*1=40.
- K=2 → Select vertex (A=60, B=0): A=30\*K=30\*2=60; B=40\*(K=1)=40\*0=0.

Move half the distance from your current position to the selected vertex:

```
6 LET X=INT ((X+A)/2)
7 LET Y=INT ((Y+B)/2)
```

Plot the current position:

8 PLOT X,Y

Repeat from step 3:

9 GOTO 3

## **Emulator instructions**

The following instructions explain how to load and run the program using <u>EightyOne</u> emulator on Windows systems.

1) <u>Download</u>, unzip and start the emulator by executing EightyOne.exe:

🧱 EightyOne.exe

2) Select "Hardware..." from "Options" menu and make sure that ZX81 computer is selected in the window that pops up:

| Hardware ×                             |       |            |                 |                 |                  |    |  |  |  |  |
|----------------------------------------|-------|------------|-----------------|-----------------|------------------|----|--|--|--|--|
| Sinclair Amstrad Timex Others HomeBrew |       |            |                 |                 |                  |    |  |  |  |  |
| _=                                     |       |            |                 |                 |                  |    |  |  |  |  |
| Z×80                                   | ZX81  |            | 16k<br>Spectrum | 48k<br>Spectrum | 128k<br>Spectrum | QL |  |  |  |  |
| RAM Pack: None V                       |       |            |                 |                 |                  |    |  |  |  |  |
| Interfaces Drives Advanced Settings    |       |            |                 |                 |                  |    |  |  |  |  |
| So                                     | ound: | None       | ~               |                 |                  |    |  |  |  |  |
| Chr\$ Generator:                       |       | Sinclair 🗸 |                 |                 |                  |    |  |  |  |  |
| High Resolution:                       |       | None       | ~               |                 |                  |    |  |  |  |  |
| Colour:                                |       | None       | ~               |                 |                  |    |  |  |  |  |
| ROM Cartridge:                         |       | None       | ~               |                 |                  |    |  |  |  |  |
|                                        |       |            |                 |                 |                  |    |  |  |  |  |

- 3) Select "Open Tape..." from "File" menu to locate and load Sierpinski10Liner.p file
- 4) In the next seconds, if the emulator is configured in order to automatically load tape images, you should see something happening on the screen and finally a white screen with only the "0/0" message on the bottom:

0/0

If so, you can skip to step 6); if nothing happens, you must manually start tape image loading as described in step 5).

5) Tap the "J" key. You should see "LOAD" followed by a black cursor on the bottom of the screen. Press and hold "SHIFT" key and tap "P" key twice. You should see 2 double quotation marks after the "LOAD" message:

LOAD ""

Release the "SHIFT" key and press "ENTER". After some seconds, you should see something happening on the screen and finally a white screen with the "0/0" message on the bottom, as described in step 4).

6) You can now either run the program or see its BASIC listing.

a. <u>**To RUN the program:**</u> tap the "R" key. You should see "RUN" followed by a black cursor on the bottom of the screen:

RUN 🔳

Press "ENTER" key to start the program. The (emulated) ZX81 will start painting the Sierpiński triangle, dot by dot.

b. **<u>To LIST the program</u>**: tap the "K" key. You should see "LIST" followed by a black cursor on the bottom of the screen:

```
LIST 🔳
```

Press "ENTER" key to show program code:

| 🧱 EightyOne  |                   |                                                                    |                                                                                 |                                         |              |  |  |  |
|--------------|-------------------|--------------------------------------------------------------------|---------------------------------------------------------------------------------|-----------------------------------------|--------------|--|--|--|
| <u>F</u> ile | <u>V</u> iew      | <u>C</u> ontrol                                                    | <u>O</u> ptions                                                                 | <u>T</u> ools                           | <u>H</u> elp |  |  |  |
|              | 10340078990<br>10 | LET X=<br>LET Y=<br>LET K=<br>LET X=<br>LET X=<br>PLOT X<br>REM MA | 30<br>40 (RNI<br>30*K<br>40*(K=1)<br>10t ((X-<br>10t (Y)<br>NT ((Y)<br>RCO VARE | D*3)<br>)<br>+A)/2)<br>+B)/2)<br>ESIO 2 | 2020         |  |  |  |
|              | 0/0               |                                                                    |                                                                                 |                                         |              |  |  |  |
| ZX81         |                   |                                                                    | 50fps                                                                           |                                         |              |  |  |  |

On \*nix systems, you can use the <u>sz81 emulator</u>.